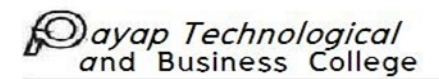

## ขั้นตอนการ เข้าร่วมชั้นเรียน Google Classroom (นักศึกษา)

## วิธีที่ 1 เข้าร่วมชั้นเรียนโดยใช้รหัสชั้นเรียน

- 1. ไปที่ classroom.google.com
- คลิกเพิ่ม > เข้าร่วมชั้นเรียนที่ด้านบน

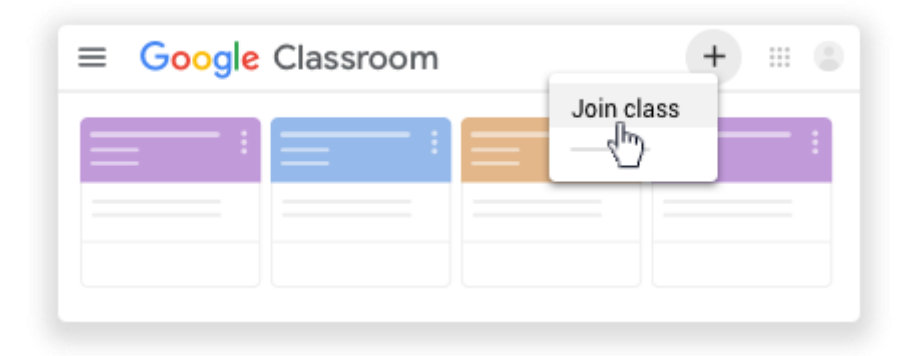

ป้อนรหัสชั้นเรียนที่อาจารย์ให้ไว้แล้วคลิกเข้าร่วม

รหัสชั้นเรียนประกอบด้วยตัวอักษรหรือตัวเลข 6 หรือ 7 ตัว เช่น hjhmgrk หรือ g5gdp1

หมายเหตุ รหัสเข้าร่วมชั้นเรียนจะแจ้งให้ทราบผ่านเว็บไซต์วิทยาลัยฯ วันที่ 15 พฤษภาคม 2563

|                       | Т |   |      |  |
|-----------------------|---|---|------|--|
| Join class            |   |   |      |  |
| Class code<br>hjhmgrk |   |   |      |  |
|                       | _ |   |      |  |
|                       |   | ` | d by |  |
|                       |   |   |      |  |

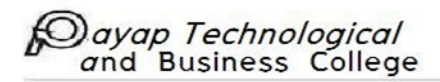

## วิธีที่ 2 รับคำเชิญจากอาจารย์

- 1. ไปที่ classroom.google.com
- คลิก**เข้าร่วม** ในการ์ดชั้นเรียน

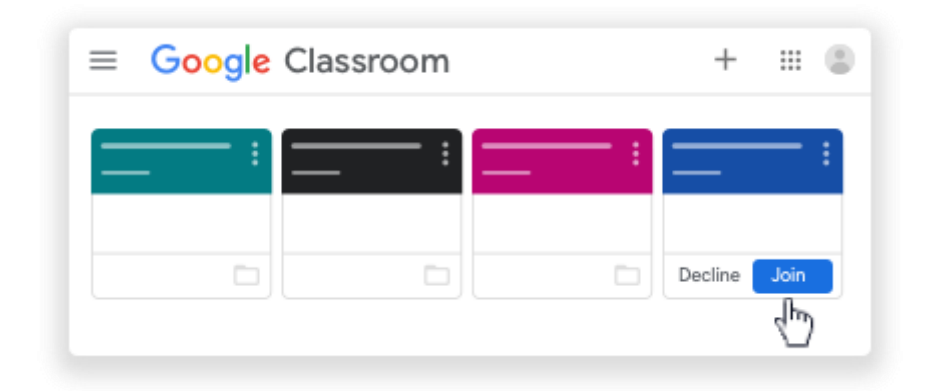